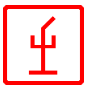

# **CMONITOR**

Sistema di comando per impianti antincendio e di rilevazione incendi

> © Caccialanza & C., SpA Via Pacinotti 10 I-20090 Segrate / Milano (Italy)

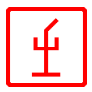

#### CMONITOR - il sistema

Il sistema CMONITOR della Caccialanza & C. è un sistema intelligente organizzato in modo gerarchico, composto da diversi componenti. Serve per comandare e monitorare tutte le unità esterne collegate al "Caccialanza-Loop" (monitori, valvole e quadri di rilevazione incendi). Il cuore del sistema CMONITOR è sempre una centrale LKS6 della Caccialanza & C. La funzionalità di questo sistema dipende unicamente dal grado di sviluppo del sistema.

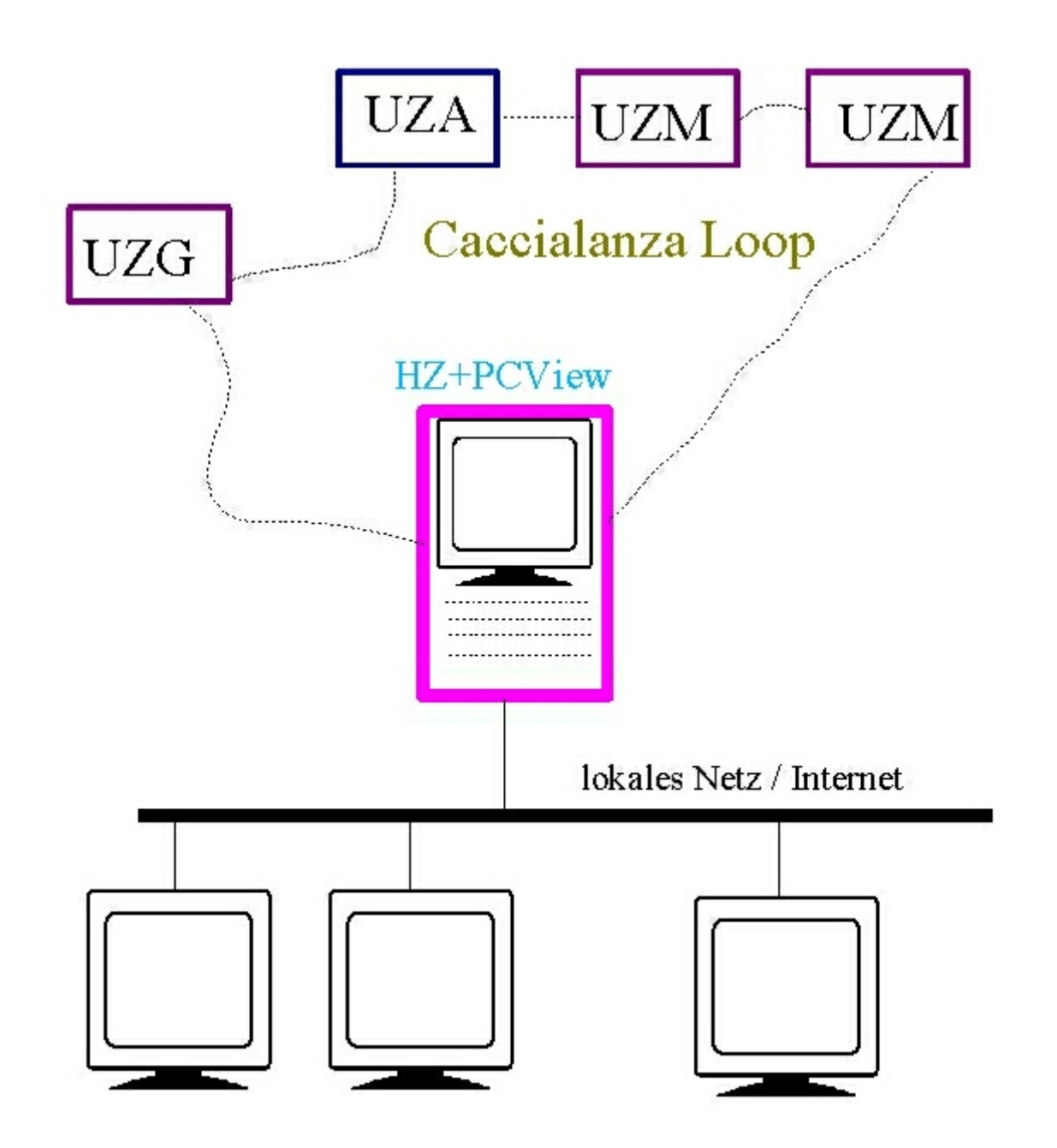

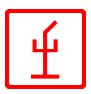

#### **CMONITOR – il programma di visualizzazione**

Come già detto, tutte le funzioni della centrale LKS6 vengono visualizzate e comandate da remoto con il programma *CMONITOR*. Le caratteristiche della centrale LKS6 vengono prese in considerazione durante l'installazione del programma *CMONITOR*. Inoltre il programma *CMONITOR* serve alla visualizzazione grafica delle condizioni della centrale e al loro comando intelligente.

I Per installare il *CMONITOR*, il sistema deve necessariamente avere:

- Sistema operativo Windows 2000 oppure Windows XP (è supportato anche NT 4)
- Spazio sul disco fisso di ca. 500 MByte
- Risoluzione grafica di almeno 800x600 Pixel (è consigliato 1024x768)
- Memoria principale di almeno 64 MB
- Una scheda rete per la connessione del sistema in una rete locale oppure in Internet

Il programma di controllo **CSPS**, usato per gestire le comunicazioni tra le sottocentrali (UZM, UZG, UZA e HZ), è installato sul computer PCVIEW, che si trova di solito centrale principale (figura pagina precedente).

| CEC                                      | SeriaPort                                                        | Sei                      | rver                                  |                                                         |                         |                                    |                                                  |              |          |
|------------------------------------------|------------------------------------------------------------------|--------------------------|---------------------------------------|---------------------------------------------------------|-------------------------|------------------------------------|--------------------------------------------------|--------------|----------|
| Hrun                                     | \glms\bioche                                                     | emie                     | \spserv.pa                            | ar start                                                | up at O                 | 5.11.2002                          | 13:07 debug                                      | is OFF       |          |
| 05.11 14<br>05.11 14<br>05.11 14         | 4:07:20 05.11<br>4:07:20 05.11<br>4:07:20 05.11                  | 14:<br>14:<br>14:        | 07 : (S)eri<br>07 : * SH<br>07 : * SH | al (P)ort (S)erve<br>FC - sign. : SI<br>NET - sign. : S | er(I<br>HFC22.<br>SHNET | C) Caccial<br>DLL/26.0<br>22.DLL/2 | anza & C 1999/<br>3.2001/12:00<br>2.10.2001/11:0 | /2000<br>)0  | -        |
| 05.1114<br>05.1114<br>05.1114<br>05.1114 | 4:07:20 05.11<br>4:07:20 05.11<br>4:07:20 05.11<br>4:07:20 05.11 | 14:<br>14:<br>14:<br>14: | 07 : * SP<br>07 : * SP<br>07 :        | SMSG - sign. :<br>SERV - sign. :<br>koll of startup :   | SPSEF                   | V22.DLL                            | /22.10.2001/09                                   | 3:00<br>3:00 | ~        |
| <                                        | 4.117.20105.11                                                   | 14                       | 117 · * rear                          |                                                         | D-SSH                   | run\aims\                          | hinchemie\sose                                   | erv nar      | 2        |
| COMP                                     | log.name                                                         | <u>р</u><br>×            | state                                 | ADDO NOC                                                | <b>H</b>                | login                              | since                                            | u. type      | <u> </u> |
| COM6                                     |                                                                  | ×                        | EBB                                   | 4800,N82                                                | 2                       | 2not                               |                                                  | 0            |          |
| COM3                                     | CUZ21                                                            | ×                        | ERR                                   | 4800.N82                                                | 3                       | ?not                               |                                                  | ŏ            | =        |
| COM4                                     | CUZ22                                                            | ×                        | ERR                                   | 4800,N82                                                | 4                       | ?not                               |                                                  | Ō            | _        |
| COM5                                     | CUZ23                                                            | ×                        | ERR                                   | 4800,N82                                                | 5                       | ?not                               |                                                  | 0            |          |
|                                          |                                                                  |                          |                                       |                                                         | 6                       | ?not                               |                                                  | 0            |          |
|                                          |                                                                  |                          |                                       |                                                         | 7                       | ?not                               |                                                  | 0            |          |
|                                          |                                                                  |                          |                                       |                                                         | 8                       | ?not<br>2nat                       |                                                  | 0            |          |
|                                          |                                                                  |                          |                                       |                                                         | 10                      | 2not                               |                                                  | 0            |          |
|                                          |                                                                  |                          |                                       |                                                         | 11                      | ?not                               |                                                  | ñ            |          |
| <                                        |                                                                  |                          |                                       | >                                                       | 12                      | ?not                               |                                                  | õ            | *        |

Figura 16: CSPS

Il PCVIEW è collegato con le sottocentrali attraverso un cavo seriale o in fibra di vetro. É dotato di una scheda di rete che permette di inviare informazioni tramite una rete locale o attraverso Internet. L'integrazione in una rete locale consente il controllo di una o più sottocentrali , che possono essere ubicate in luoghi diversi.

Il programma di visualizzazione *CMONITOR* può essere installato o sul PCVIEW oppure su un altro sistema nella rete locale. E' possibile il funzionamento contemporaneo su più computer.

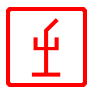

#### Abbreviazioni utilizzate

- UZ Abbreviazione per una sottocentrale
- UZM Sottocentrale, MONITORE (cioè monitore antincendio)
- UZA Sottocentrale, ausiliaria; usata di solito per il comando di valvole e pompe
- UZG Sottocentrale, centrale rilevazione incendi
- UZK Sottocentrale portatile
- HZ Centrale principale

Il cuore del software è l' **Equipment Overview**, che fornisce tutte le informazioni importanti riguardanti le condizioni di tutto sistema.

#### Descrizione del programma

Il CMONITOR funziona in un modo corretto solo se collegato con il programma CSPS (per un corretto funzionamento è necessario che il programma CSPS sia attivato).

Le interfacce seriale sono controllate dal CSPS.

Il CMONITOR ha diverse finestre, realizzate usando l'MDI ("Multiple Document Interface"): tutte le finestre possono essere visualizzate una in fianco all'altra oppure viene visualizzata una sola finestra.

L'impostazione desiderata viene memorizzata al termine del programma.

Ogni finestra può essere attivata cliccando il pulsante corrispondente all'interno della barra degli strumenti.

| technic-<br>plan | system-<br>info | test-<br>info | comm<br>center | uz-<br>info | general<br>info | monitor-<br>control | valve-<br>control | line-<br>control | macro-<br>control | system-<br>plan | service<br>(F4) | login | STOP<br>ALL |  |
|------------------|-----------------|---------------|----------------|-------------|-----------------|---------------------|-------------------|------------------|-------------------|-----------------|-----------------|-------|-------------|--|
|------------------|-----------------|---------------|----------------|-------------|-----------------|---------------------|-------------------|------------------|-------------------|-----------------|-----------------|-------|-------------|--|

La barra del menu System View Control Show ? è utilizzata per attivare l'operazione richiesta o per portare in primo piano la finestra corrispondente.

Tutte le descrizioni di questo manuale seguono l'ordine di questi menu.

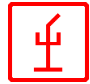

# La finestra "Equipment Plan"

Nella finestra Equipment Plan vengono visualizzate tutte le sottocentrali (HZ, UZM, UZA,

UZK e UZG). Le linee **blu** rappresentano l' alimentazione; le linee <u>verdi</u> rappresentano le linee trasmissione dati. La linea tratteggiata indica che non c'è nessuno collegamento (una linea diventa tratteggiata se non c'è nessun messaggio per più di 30 secondi) I simboli della figura rappresentano lo stato dei relè, ecc.

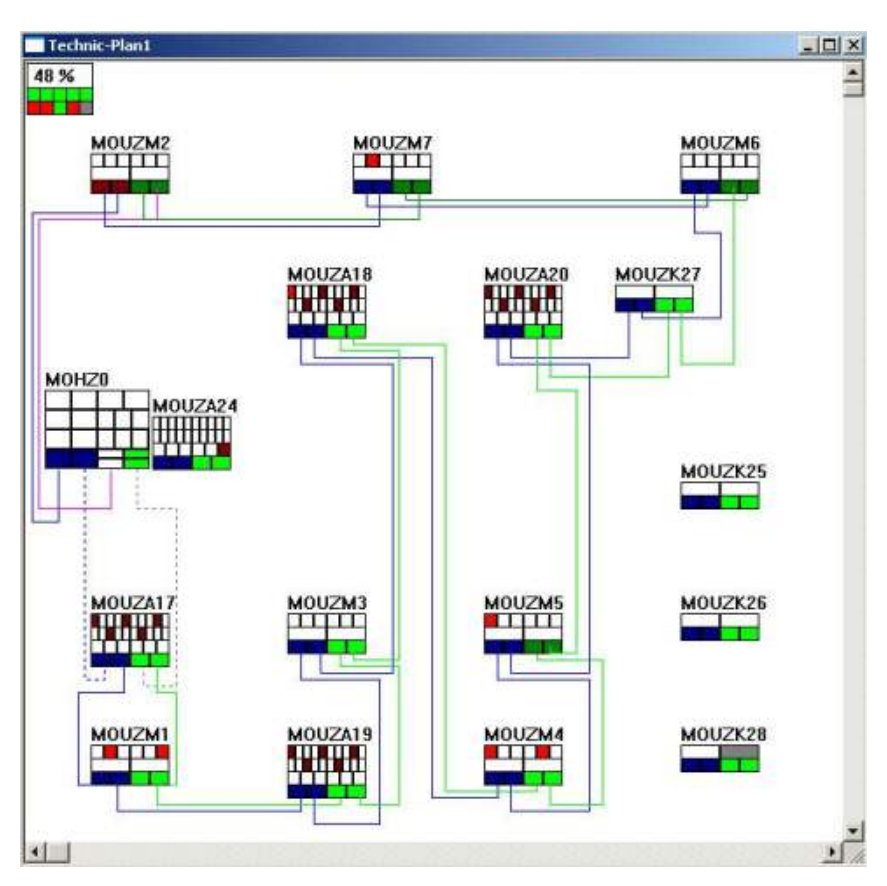

# La Finestra "System Window"

| spiserver                                                                                                    | state s                                                                                                    | ince                                                                                                    |                   |
|----------------------------------------------------------------------------------------------------|----------------------------------------------------------------------------------------------------|----------------------------------------------------------------------------------------------------|-------------------|
| OCALHOST:2310                                                                                                    | ON 1                                                                                                    | 5.04 11:30:52                                                                                                    |                   |
| 1                                                                                                    |                                                                                                    |                                                                                                    | <u>.</u>          |
| disable                                                                                                    | niorram statum                                                                                                    | 15.04.2002 10:46:4                                                                                                    | 15.04.02 11:31:14 |
| message view                                                                                                    | serial relay control                                                                                                    | Ú T                                                                                                    |                   |
|                                                                                                    | uzk-state :                                                                                                    | startup-phase                                                                                                    |                   |
| 504 10:52:29 scer<br>504 10:57:30 acts<br>504 10:58:03 scer<br>504 11:14:10 ERR<br>504 11:14:10 ERR<br>504 11:14:11 OKA | e #1 is completed, 0 s<br>rate scene #1<br>e #1 is completed, 0 s<br>0R of spserv <local<br>0R of spserv <local<br>Y of spserv <local<br>2R of spserv <local< th=""><th>cene(s) remaining active<br/>cene(s) remaining active<br/>HOST:2310&gt; received<br/>HOST:2310&gt; received<br/>HOST:2310&gt; received<br/>HOST:2310&gt; received</th><th></th></local<></local<br></local<br></local<br> | cene(s) remaining active<br>cene(s) remaining active<br>HOST:2310> received<br>HOST:2310> received<br>HOST:2310> received<br>HOST:2310> received |                   |

La finestra "System Window" fornisce informazioni relative allo stato attuale del sistema. Sotto la voce "**Spserv-information**" viene visualizzato lo stato della connessione con il programma CSPS. Nella parte inferiore c'è un ticker che registra tutti i messaggi ricevuti.

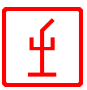

# La finestra "Test-info"

In questa finestra si possono visualizzare tutti i messaggi in entrata e in uscita. Grazie ai pulsanti <**set**> o <**reset**> si possono definire i filtri che permettono il controllo mirato delle singole sottocentrali. <**disable automatic scrolling**> evita lo scrolling automatico, se c'è un messaggio <**disable message view**> non vengono mostrati i

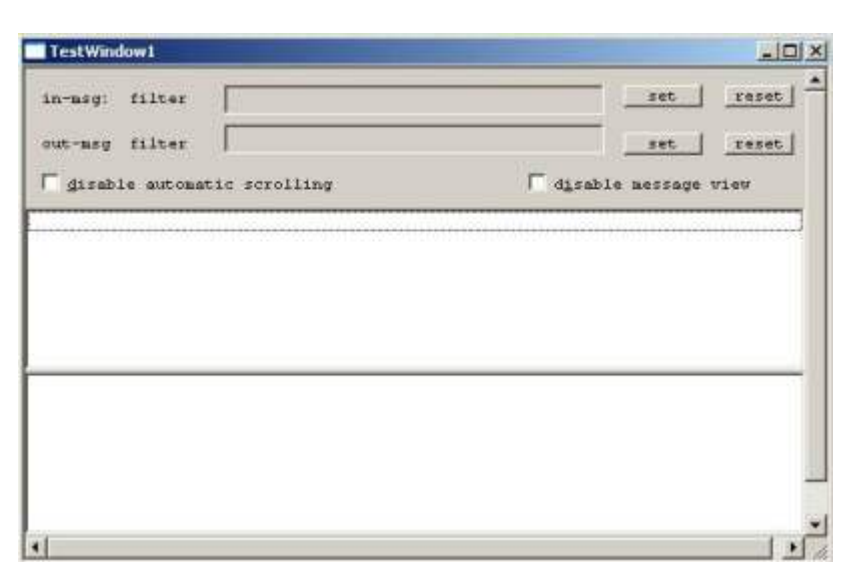

messaggi, aumentando così le performance del programma.

### La Finestra "Command-Window"

| object                                                                                                    | connected to | description                                                                                                    | last message                                                                                                    | UZA commands (MOUZA21)                                     |
|----------------------------------------------------------------------------------------------------|--------------|----------------------------------------------------------------------------------------------------|----------------------------------------------------------------------------------------------------|------------------------------------------------------------|
| 4002A21<br>4002M5<br>4002A22<br>4002M6<br>4002A23<br>4002A23<br>4002A24<br>4002A24<br>4002A17<br>4002A18<br>4002A18<br>4002A18<br>4002A19<br>4002A19<br>4002A19<br>4002M1<br>4002M1 |              | Monitor #5<br>Monitor #6<br>UZA #23 (fuir<br>Monitor #7<br>UZA #14 (fuir<br>UZA #17<br>UZA #18<br>Hauptzentrale<br>UZA #19<br>Hauptzentrale<br>Monitor #1<br>UZK #25 | 01.01 01:00.00<br>01.01 01:00:00<br>01.01 01:00:00<br>01.01 01:00:00<br>01.01 01:00:00<br>01.01 01:00:00<br>01.01 01:00:00<br>01.01 01:00:00<br>01.01 01:00:00<br>01.01 01:00:00<br>01.01 01:00:00<br>01.01 01:00:00<br>01.01 01:00:00<br>01.01 01:00:00<br>01.01 01:00:00<br>01.01 01:00:00<br>01.01 01:00:00 | 1 : relay-control<br>2 : open/close valve                  |
| 1                                                                                                    |              |                                                                                                    | *                                                                                                    | 4 +                                                        |
| ommand-string                                                                                                    |              |                                                                                                    | • to object :                                                                                                    | < send created command<br>( send command string<br>MOUZA21 |

All'interno del **Command Center** tutti i comandi disponibili possono essere inviati alle singole sottocentrali. Ouando l'utente seleziona un "oggetto", nella parte destra della finestra vengono visualizzati i comandi disponibili a seconda dell'oggetto selezionato (HZ, UZA, UZM, UZK). Dopo che è stato

creato, il comando viene visualizzato nella penultima riga per controllo e può essere inviato alla sottocentrale usando il comando **<send created command>**. Nel campo **<command**string> si può inserire manualmente un comando, in questo caso il comando viene inviato cliccando **<send command string**>

### La finestra "UZ-info"

- La finestra *UZInfo* mostra lo stato attuale di tutte le sottocentrali installate. Nella parte sinistra viene visualizzato lo stato della centrale principale;
- nella parte superiore la UZM
- nella parte centrale la UZA e
- nella parte inferiore la UZK.

L'indicazione viene sempre automaticamente attualizzata dopo il ricevimento di un messaggio.

| am central (HZ) | U     | group1     | group2  | group3  | group4      | group5   | group6    | k    | abc | OA.  | 0B.OC.0D.GO.0 |
|-----------------|-------|------------|---------|---------|-------------|----------|-----------|------|-----|------|---------------|
| main):          | 1     | 0 N128     | 0 \$128 | 0 F000  | 0 A000      | 0 N000   | 0 X000    | 0    | 000 | 1.5  |               |
| arw);           | 2     | 0 F128     | 0 F128  | 0 F000  | 0 A000      | 0 N000   | 0 N 000   | 0    | 000 | QA I | DB OC OD GO O |
| (m):            | 3     | 0 F128     | 0 F128  | 0 F000  | 0 A000      | 0 N000   | 0 N000    | 0    | 000 |      |               |
| im              | 4     | 05128      | 0 5128  | 0 F000  | 0 4000      | 0 S000   | 0 N000    | 0    | 000 | 00   | 00            |
|                 | 8     | 0.6120     | 0 F120  | 0 F000  | 0 4000      | 0 N000   | D N000    | 0    | 000 | 00   | 00            |
| foc of oe       | 7     | 0 F128     | 0 ×128  | 0 F000  | 0 A000      | 0 N000   | 0 N000    | Ō    | 000 | 00   | OD            |
|                 |       |            |         |         |             |          |           |      |     |      |               |
| ol oa ob ob1    | 1     |            |         |         |             | 18.5     |           |      |     |      |               |
|                 | U.    | t. group   | 0ic     |         |             | curstatu | is :      |      | k   | abc  | 0A.08,0C.0D.  |
|                 | 17    | G NAA      | NNNNNN  | NNNNNN  | INNN        | 1000100  | 010001000 | 1000 | 0   | 000  |               |
| faa Ib Ibb      | 18    | G SNN      | NNNNNN  | NNNNNN  | INNN        | 1000100  | 010001000 | 1000 | 0   | 000  |               |
|                 | 19    | G NNN      | NNNNNN  | INNNNNN | INNN        | 1000100  | 010001000 | 1000 | 0   | 000  |               |
| 2,3 wind1,2     | 20    | G NNN<br>G | NNNNNN  | INNNNNN | INNN        | 1000100  | 010001000 | 1000 | 0   | 000  |               |
|                 | 22 23 | G<br>G ANN | NNNNNN  | NNNNNN  | INNN        | 0000000  | 000000000 | 0000 | 0   | 000  |               |
| à l             | 24    | G          |         |         |             |          |           |      |     |      |               |
|                 | •     | 1          |         |         |             |          |           |      |     |      | 1             |
|                 | 1UZ   | . typ      | uzm     | comma   | nd          |          |           | KI.  | abc | WIT. | T             |
|                 | 25    | S.         | 2       | 77777   | 1111111     | 7777777  | 00000     | 0 0  | 100 | 000  |               |
|                 | 26    | T          | 0       | U:PRO   | GRAMSTO     | P******  |           | 0 0  | 300 | 000  |               |
|                 | 27    | S          | 0       | C:STO   | PALL ****** | ******   |           | 0 0  | 000 | 000  |               |
| 6               |       |            |         |         |             |          |           |      |     |      |               |

# La finestra "General Info"

| MainWindow1     | and the second second second second second second second second second second second second second second second |     |
|-----------------|----------------------------------------------------------------------------------------------------|-----|
| 15.04.2002 / 10 | :52:51                                                                                                    |     |
|                 | ONITOR                                                                                                    |     |
| project :       | testproject, Caccialanza/Segrate                                                                                 |     |
| user:           | AEM/SH                                                                                                    |     |
| station :       | SH1 (10.0.0.86) / (as sub-station)                                                                               | [0] |
| login as:       | administrator                                                                                                    |     |
| (C) 2001        | Caccialanza & C., SpA                                                                                            |     |
| Via             | Pacinotti 10                                                                                                    |     |
| I-2             | 0090 Segrate / Milano                                                                                            |     |
|                 |                                                                                                    |     |

In questa finestra vengono visualizzati tutti i dati specifici del sistema presenti nei file di configurazione. Viene visualizzata anche l'ora attuale e lo stato di login.

Il numero tra parentesi indica il numero dei programmi di servizio collegati in quel momento alla rete locale.

Т

imi a

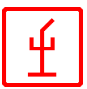

# La finestra "Monitor Control"

La finestra *Monitor Control* rende possibile il comando mirato di un monitore. Dopo avere selezionato l'UZM desiderata, è possibile inviare comandi al monitore.

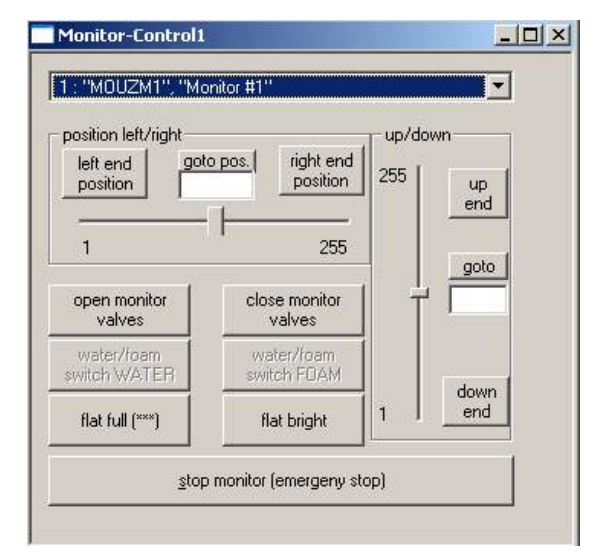

## La finestra "Valve Control"

| ast update : [15.(                  | 04.200 | 2 10:53: |          |         | refresh view                                     |  |
|-------------------------------------|--------|----------|----------|---------|--------------------------------------------------|--|
| otal : 🛐 🛛 🛱 oper                   | n: ]2  |          | # clo    | ise : 1 | # breaked : 🛈                                    |  |
| <u>o</u> pen valve                  | 1      |          |          | J       | <u>c</u> lose valve                              |  |
| description                         | typ    | state    | uz       | gr      | tank-info                                        |  |
| Valve #1 (water<br>Valve #2 (water) | 1<br>5 | N<br>A   | 17<br>17 | 1       | no tank-data installed<br>no tank-data installed |  |
| Valve #3 (foam)                     | 6      | А        | 17       | 3       | no tank-data installed                           |  |
|                                     |        |          |          |         |                                                  |  |

La finestra **Valve Control** serve per il controllo e il comando delle singole valvole. Le valvole possono essere aperte(open valve) o chiuse (close valve). Cliccando "refresh view" vengono aggiornati i dati visualizzati.

Significato della colonna "state":

- A=valvola aperta
- O=valvola chiusa
- N=non utilizzata
- a=la valvola si sta aprendo
- o=la valvola si sta chiudendo

qualsiasi altra lettera indica un errore.

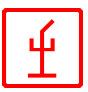

# La finestra "Line Control"

La finestra *Line Control* è la panoramica standard che fornisce informazioni sulle linee collegate a una UZG. Gli utenti con accesso autorizzato possono usare questa finestra per comandare le singole linee.

|     | ine-Control1    |            |              |           |         |         |                       |         |
|-----|-----------------|------------|--------------|-----------|---------|---------|-----------------------|---------|
| las | t update : 15.0 | 04.2002 10 | 1:46:44      | total lin | nes: 48 |         | refresh view          |         |
| #   | -disabled : 48  | _          | #-enabled:   | 0         | _       | # norm  | al: 48                |         |
| Ħ   | alarm ·         |            | #-prealarm · | 0         |         | #-break | red 0                 |         |
|     | alam. j-        |            | in prodiami. |           |         | n bicai |                       |         |
| 4   | disable         | enable     | 1            | equest    | exting  | luish   | reset                 |         |
|     | *               |            | -9           |           |         |         |                       |         |
| #   | description     | typ        | state        | level     | uz      | pos     | tank-data             | <b></b> |
| 1   | Löschlinie #1   | SO         | DISABLE      | normal    | 20      | 1       | no tank-specific line |         |
| 2   | Löschlinie #2   | SO         | DISABLE      | normal    | 20      | 2       | no tank-specific line |         |
| 3   | Löschlinie #3   | SO         | DISABLE      | normal    | 20      | 3       | no tank-specific line |         |
| 4   | Löschlinie #4   | SO         | DISABLE      | normal    | 20      | 4       | no tank-specific line |         |
| 5   | Löschlinie #5   | SO         | DISABLE      | normal    | 20      | 5       | no tank-specific line |         |
| 6   | Löschlinie #6   | SO         | DISABLE      | normal    | 20      | 6       | no tank-specific line |         |
| 7   | Löschlinie #7   | SO         | DISABLE      | normal    | 20      | 7       | no tank-specific line |         |
| 8   | Löschlinie #8   | SO         | DISABLE      | normal    | 20      | 8       | no tank-specific line |         |
| 9   | Feuerlinie #1   | 10         | DISABLE      | normal    | 20      | 1       | no tank-specific line |         |
| 10  | Feuerlinie #2   | 10         | DISABLE      | normal    | 20      | 2       | no tank-specific line |         |
| 11  | Feuerlinie #3   | 10         | DISABLE      | normal    | 20      | 3       | no tank-specific line |         |
| 12  | Feuerlinie #4   | 10         | DISABLE      | normal    | 20      | 4       | no tank-specific line |         |
| 13  | Feuerlinie #5   | 10         | DISABLE      | normal    | 20      | 5       | no tank-specific line |         |
| 14  | Feuerlinie #6   | 10         | DISABLE      | normal    | 20      | 6       | no tank-specific line |         |
| 15  | Feuerlinie #7   | 10         | DISABLE      | normal    | 20      | 7       | no tank-specific line |         |
| 16  | Feuerlinie #8   | 10         | DISABLE      | normal    | 20      | 8       | no tank-specific line | -       |
| 1   | E 313 00        | 10         | DIGUDUE      | 0.0       |         | -       |                       |         |

### La finestra "Macro Control"

| enable macro  | enable all macros  | flip-flop | macro 15.04     | 10:54:10  |  |
|---------------|--------------------|-----------|-----------------|-----------|--|
| disable macro | disable all macros | run m     | Jacro           | efresh    |  |
| macro-name    | last activated     | state     |                 |           |  |
| H071721       | 01.01 01:00        | enabled   | after MSG of UZ | file okay |  |
| H071722       | 01.01 01:00        | enabled   | after MSG of UZ | file okay |  |

La finestra *Macro Control* serve per controllare e testare le macro. In questa finestra vengono visualizzate tutte le macro installate, il loro stato e il momento della loro ultima esecuzione.

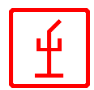

- *state-DISABLE* significa che la macro non è mai stata eseguita (in alternativa state-ENABLE)
- o *at hh:mm* significa che la macro viene eseguita solo in quel determinato orario
- o every x seconds significa che la macro viene eseguita ogni x secondi
- o *at prog.start* significa che la macro viene eseguita solo all'avvio del programma
- o at prg.finish significa che la macro viene effettuata solo alla chiusura del programma
- only manual significa che la macro può essere eseguita soltanto cliccando il pulsante <run macro>

Se compare *file-okay*, significa che è stato trovato il giusto file macro (file base con suffisso SHB).

Nella parte inferiore viene registrato lo stato attuale dell'esecuzione della macro.

### La finestra "System Plan"

Nella finestra System System-Plan1 \_ 🗆 X Ground Plan viene 49 % visualizzato lo stato di tutti i serbatoi, le valvole, le pompe e le variabili del sistema. Valve #3 (foam) Valve #1 (water pump) #2 (water) Cliccando con il pulsante 1 destro del mouse su un simbolo, gli utenti con Löschlinie #1 Löschlinie #3 Löschlinie #2 accesso autorizzato possono aprire un menu che permette di euerlinie #1 euerlinie #2 euerlinie #3 comandare il componente selezionato (aprire/chiudere valvola, Meldelinie #3 Idelinie #1 Meldelinie #2 comando linee, ecc.). Anlage ist in Betrieb 15.04 10:46 ein Ventil ist offen 15.04 10:46

### La funzione Service (F4)

| ×              |
|----------------|
| o copy file #1 |
| 0415.CSV       |
| TER            |
| Abbrechen      |
|                |

Crea un resoconto dello stato attuale e lo registra in un file LOG. A seconda delle impostazioni è possibile copiare i file LOG o su dischetto o su un server.

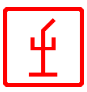

# La funzione "Login"

Login dell'utente al sistema. Nel sistema ci sono 2 utenti con password predefinita (Servizio und Utente ). Si possono eseguire i comandi soltanto se l'utente è collegato al sistema.

| enter password to login | enter password to login | ogin to system | n 🔰      |
|-------------------------|-------------------------|----------------|----------|
|                         |                         | enter password | to login |
|                         |                         |                |          |
|                         |                         | <u>k</u>       |          |

# La funzione "STOP ALL (EMERGENCY EXIT) F7"

La funzione **Emergency Exit** blocca immediatamente tutte le UZM e chiude tutte le valvole. Questa funzione può essere abilitata soltanto dagli utenti con livello di login "Service".

#### **Gestione Scene**"

| 1: Szene #1<br>2: Szene #2 |  |
|----------------------------|--|
| 2: Szene #2                |  |
|                            |  |
|                            |  |
|                            |  |
|                            |  |
|                            |  |
|                            |  |
|                            |  |
|                            |  |
|                            |  |
|                            |  |
|                            |  |

Premendo il tasto F8 vengono visualizzate in una finestra tutte le scene installate. Le scene sono azioni fisse (per esempio apertura di valvole, cambio posizione monitori, ecc.), che possono essere attivate su richiesta da un utente e vengono poi "fatte girare" dal programma. Questa funzione può essere usata soltanto dagli utenti con livello di login "Service".

# La funzione "Restart Serial Loop"

Premendo il tasto F9 vengono visualizzati i comandi per la riconfigurazione del loop seriale. Questa funzione può essere usata soltanto dagli utenti con livello di login "Service".

# Allegato 1 : Simboli dello stato del sistema

#### nell'Equipment Plan e nel System Plan

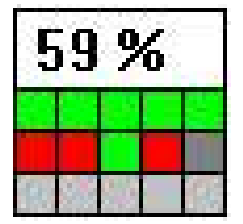

Il simbolo dello stato del sistema nell'angolo sinistro superiore nell'Equipment Plan e nel System Plan fornisce informazioni sullo stato operativo del sistema.

| Riga 1            | Utilizzo della memoria in percentuale, funziona solo con Windows 2000 |
|-------------------|-----------------------------------------------------------------------|
|                   | o versioni superiori                                                  |
| Riga 2, Colonna 1 | Comando marcia in avanti/indietro                                     |
|                   | ROSSO = il sistema è al momento comandato con marcia indietro         |
|                   | VERDE = comando standard                                              |
| Riga 2, Colonna 2 | Test sullo stato (024)                                                |
|                   | ROSSO = test stato DISATTIVATO                                        |
|                   | VERDE = test stato ATTIVATO                                           |
| Riga 2, Colonna 3 | Comando automatico relè                                               |
|                   | ROSSO = funzione DISATTIVATA                                          |
|                   | VERDE = funzione ATTIVATA                                             |
| Riga 2, Colonna 4 | Elaborazione macro                                                    |
|                   | ROSSO = elaborazione macro DISATTIVATA                                |
|                   | VERDE = elaborazione macro ATTIVATA                                   |
| Riga 2, Colonna 5 | Elaborazione scene                                                    |
|                   | ROSSO = elaborazione scene DISATTIVATA                                |
|                   | VERDE = elaborazione scene ATTIVATA                                   |
| Riga 3, Colonna 1 | Stato messaggi                                                        |
|                   | GRIGIO CHIARO : stato del test DISATTIVATO                            |
|                   | ROSSO = nessun messaggio ricevuto                                     |
|                   | VERDE = NORMALE                                                       |
| Riga 3, Colonna 2 | Guasto                                                                |
|                   | GRIGIO CHIARO : test stato DISATTIVATO                                |
|                   | ROSSO = ricevuto messaggio di errore                                  |
|                   | VERDE = NORMALE                                                       |
| Riga 3, Colonna 3 | Monitore in movimento                                                 |
|                   | GRIGIO CHIARO : stato test DISATTIVATO                                |
|                   | ROSSO = un monitore in movimento                                      |
|                   | VERDE = NORMALE (nessun movimento)                                    |
| Riga 3, Colonna 4 | Apertura valvole                                                      |
|                   | GRIGIO CHIARO : test stato DISATTIVATO                                |
|                   | ROSSO = una valvola è aperta in quel momento                          |
|                   | VERDE = NORMALE (tutte le valvole sono chiuse )                       |
| Riga 3, Colonna 5 | non usato                                                             |
|                   |                                                                       |

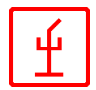

#### CMONITOR, Caratteristiche

- Visualizzazione grafica
- Sistema costruito in modo modulare, che corrisponde all'architettura del sistema moderno Client/Server.
- Collegamento in rete (rete locale e Internet)
- Rende possibile il comando remoto e la manutenzione
- Supporto centrale principale e sottocentrali
- Utilizzo con mouse o tastiera
- Registrazione ininterrotta di tutti gli eventi